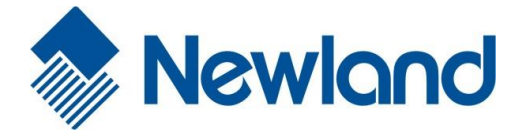

# EasySet 扫描枪设置工具

## 修订历史

| 版本     | 说明   | 日期         |
|--------|------|------------|
| V1.0.1 | 添加功能 | 2017.05.09 |
| V1.0.0 | 首次发行 | 2016.11.14 |

# 目录

| EasySet 入门 |         |
|------------|---------|
| 简介.        | 5       |
| 支持订        | 殳备5     |
| 驱动的        | 安装5     |
| EasySet 使用 | 指南6     |
| <b>一</b> 、 | 主界面6    |
| 1、         | 工作模式6   |
| 2、         | 多语言6    |
| 3、         | 更新6     |
| 4、         | 帮助6     |
| 5、         | 界面切换7   |
| <u> </u>   | 在线设备7   |
| 1,         | 设备信息7   |
| 2、         | 刷新7     |
| 3、         | 设备配置8   |
| 4、         | 固件更新8   |
| 三、         | 离线设备8   |
| 1,         | 选择设备8   |
| 2、         | 查找设备9   |
| 3、         | 打开配置文件9 |
| 四、         | 配置页面9   |
| 1、         | 设置9     |
| 2、         | 配置历史12  |
| 3、         | 配置比较13  |
| 4、         | 保存配置14  |
| 5、         | 获取图像14  |
| 6、         | 设备交互15  |

| 7、 | 查找指令 |  |
|----|------|--|
| 五、 | 命令交互 |  |

### EasySet 入门

### 简介

本软件是由福建新大陆自动识别技术有限公司自行开发的 PC 端软件,用于配套本公司生产的 一维、二维码手持式条码扫描器、固定式条码扫描器和识读引擎使用,主要进行设备配置设置 和设备交互。其主要功能包括:

- ◆ 设备在线,获取设备信息和设置参数,可进行修改设置项和设备交互;
- ◆ 设备离线,可选择相应设备,进行配置;
- ◆ 支持设备固件升级;
- ◆ 打开/保存设备设置项;
- ◆ 生成设置码,支持打印和保存成 PDF、word 文件;
- ◆ 获取设备图像,支持保存图片;
- ◆ 支持通过指令与设备交互;
- ◆ 修改 XML 配置文件,即可添加新指令;
- ◆ 支持中、英文界面。

### 支持设备

手持式条码扫描器: NLS-HR 21、NLS-HR22、HR3290、NLS-NVH200。

固定式条码扫描器: NLS-FR40C、NLS-FM50、NLS-FM430。

OEM: NLS-EM3086、NLS-EM20。

#### 驱动安装

安装 EasySet 后,在安装目录下,含有一个 ufcom 驱动压缩包,解压到当前目录后, 点击 install.cmd 即可安装 UFCOM 驱动。

# EasySet 使用指南

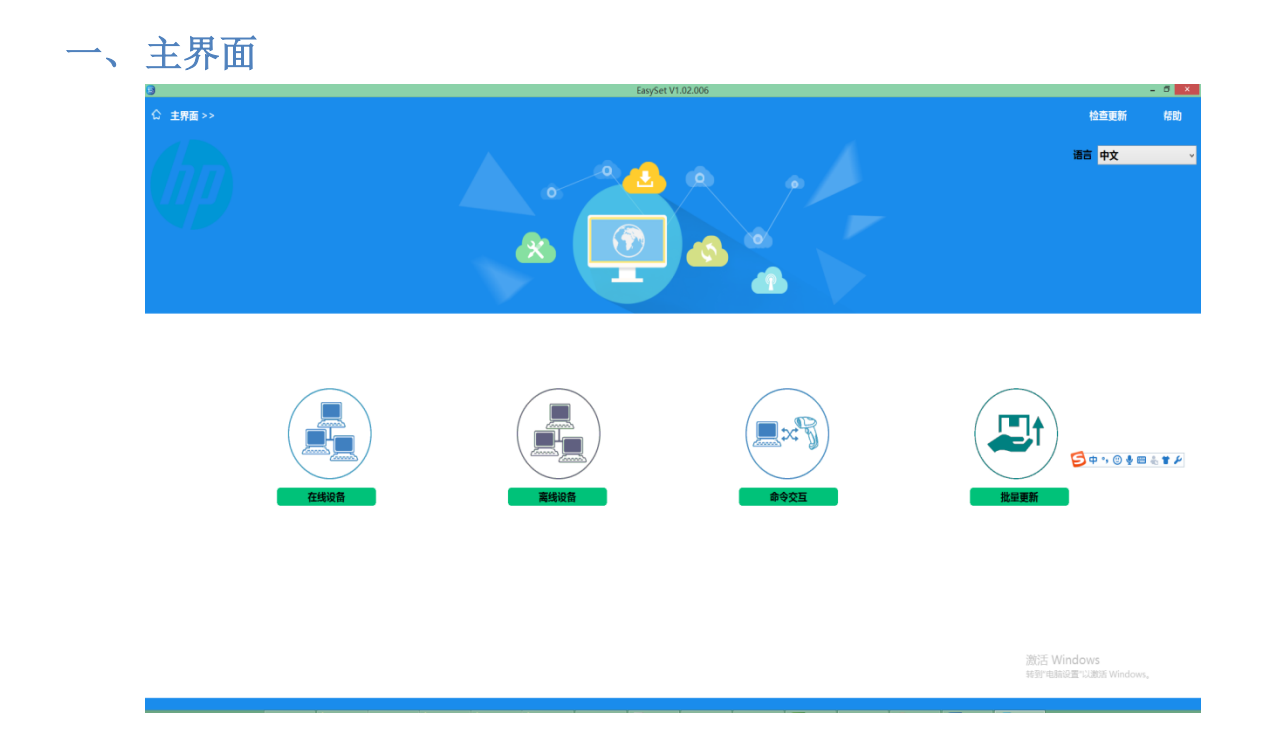

1、工作模式

工具支持设备在线/设备离线/命令交互,三种模式。

设备在线:设备连接 PC, EasySet 可以检测到设备,并获取设备设置项。

设备离线:用户通过选择相应设备,可进行修改设置项,并生成设置码。

命令交互:设备连接 PC,用户通过指令与设备进行通讯。

批量更新:设备连接 PC,可以检测到设备,用户可对多个设备进行固件更新。

2、 多语言

EasySet 支持中/英文界面,右上角"语言"选择,可进行中/英文切换。

3、更新

点击右上角"检查更新"按钮,可在线更新最新版的 EasySet。

4、帮助

点击右上角"帮助"按钮或按 F1 快捷键,可打开 EasySet 使用手册,查看相关帮助。

### 5、界面切换

若进入到其他界面,点击左上角的"主界面",可返回到主界面。或者点击其他界面按钮,可切换到其他界面。

### 二、在线设备

| ☐<br>☆ 主界面 >> 在线设备 >>                                                                                                    | EarySet V1.0.1.11                                                                                                    | 检查更新 | - C ×            |
|----------------------------------------------------------------------------------------------------|----------------------------------------------------------------------------------------------------|------|------------------|
| NTEOR                                                                                                    |                                                                                                    |      |                  |
| Product Name: NVH200<br>December Version: 00.000<br>Hindred Version: 00.000<br>Hindred Version: 1.0<br>Hindred Version: 1.0<br>Hi | のSETUPE1<br>のSETUPE1<br>のNTER42<br>のNTER42<br>のNTER42<br>のNTER42<br>のNTER42<br>のNTER42<br>のNTER42<br>のNTER42<br>のNTER42<br>のNTER42<br>のNTER42<br>のNTER42<br>のNTER42<br>のNTER42<br>のNTER42<br>のNTER42<br>のNTER42 |      | 皆配度<br>射新<br>件升级 |
|                                                                                                    |                                                                                                    |      |                  |

1、设备信息

EasySet 可检测到多台连接在 PC 上的设备,当选中该设备时,在下方就会显示该设备的系统 信息,包括设备名称、硬件版本、解码版本等。

EasySet 可检测设备接口类型:RS-232, USB COM Port Emulation (需要安装驱动: udp\_and\_vcom\_drv)、USB CDC (需要安装驱动: CDC - Virtual COM Driver)、USB DataPipe (需要安装驱动:udp\_and\_vcom\_drv required)、USB HID-POS。

USB COM Port Emulatio、USB CDC、USB DataPipe 接口类型,均可使用 UFCOM 驱动。

提示:可以通过识读右下角的设置码,将设备转换成 USB COM Port Emulation 模式,便于连接。

2、刷新

点击 "刷新" 按钮时, EasySet 将重新检测连接在 PC 上的设备。

### 3、设备配置

点击设备配置或双击设备时,将进入选中设备的配置界面,EasySet 读取设备设置项参数,并 生成相应配置界面。

4、 固件更新

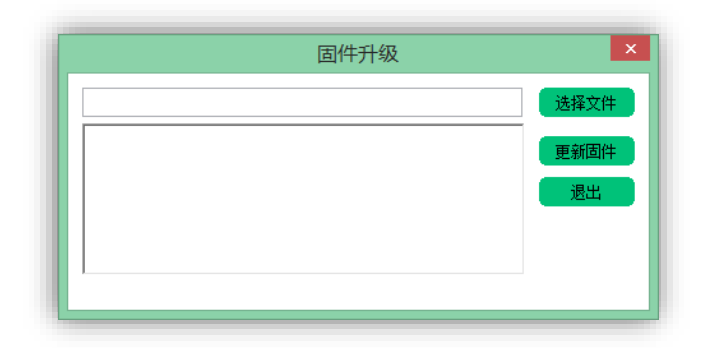

点击"固件更新"更新按钮,可以对选中的设备进行固件更新。用户通过弹出的窗口中,选择相应的固件包,进行更新。

### 三、离线设备

| 0                |               |            | EasySet V1.0.1.1 | 11 |             |                                 |                                | - 8 × |
|------------------|---------------|------------|------------------|----|-------------|---------------------------------|--------------------------------|-------|
| ☆ 主界面 >> 高线设备 >> |               |            |                  |    |             | 查找设备                            | 检查更新                           | 帮助    |
| Christeles       | DEX \$ 91HH B | ※約2法引擎     |                  |    | <i>74</i> - |                                 |                                |       |
|                  | 2             |            |                  |    | /           |                                 |                                |       |
| NLS-HR21         | NLS-HR22      | NLS-HR3290 | NLS-NVH200       |    |             |                                 |                                |       |
|                  |               |            |                  |    |             |                                 |                                |       |
|                  |               |            |                  |    |             |                                 |                                |       |
|                  |               |            |                  |    |             | Activate Wi<br>Go to PC setting | ndows<br>is to activate Window | ws.   |

1、选择设备

设备离线模式下,可以双击设备,打开选中设备的出厂默认配置生成的配置页面。

#### 2、 查找设备

右上角"查找设备",可输入设备关键字,下面将会自动匹配显示出来。

### 3、打开配置文件

点击左上角"打开配置文件"按钮,可以选择保存的设备 XML 文件或者自己编写的设备 XML 相应的设置项, EasySet 会根据 XML 配置文件中的设置项,自动生成相应的配置页面。

四、配置页面

| )<br>○ 土田市 >>                                                                                                    | C EasySet V1.0.1.11 | 拆把运会                     | 检查面新                                          | - 0<br>258h |
|----------------------------------------------------------------------------------------------------|---------------------|--------------------------|-----------------------------------------------|-------------|
| ★ 1.00 III 2.004100 IIII 3.00000.00 4.000000 次 5.000.021 111 6.0201000<br>ARMED MIGD<br>MICRON R5-232 GM INGON<br>MICRON |                     |                          |                                               | i           |
| икалик<br>                                                                                                    |                     |                          | NVH2I<br>配置历史                                 | 80<br>2     |
| Ovsite<br>OPi2 Hi⊐<br>O His coc com Port                                                                                 |                     |                          |                                               |             |
|                                                                                                    |                     |                          |                                               |             |
|                                                                                                    |                     |                          |                                               |             |
|                                                                                                    |                     | 输出权<br>条码类               | 111 - 豊永<br>2日 - 地<br>ながた時                    |             |
|                                                                                                    |                     | 5<br>8<br>0              | 打开<br>保存<br>加載出厂                              | IKSJ.       |
|                                                                                                    | Ac<br>Go            | ivate V 🚇<br>p PC sett 💽 | 保存用户I<br>Ito activate <u>Mitfund</u><br>保存的in |             |

1、 设置

配置页面中,前三个 Tab 页面属于设备参数设置,其中包括:

1 设置:修改设备通讯接口(接口类型、RS 232、键盘设置、PS/2 设置),系统设置(硬件 设置、扫描设置、)。

2条码设置:修改设备条码设置(综合设置、一维码、二维码)。

3数据格式:修改设备前后缀、Code ID、Data Formatting等内容。

参数设置中,有下面几种类型的控件:

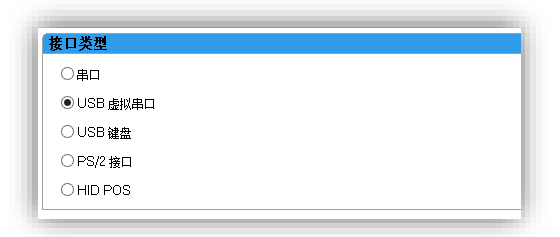

> 单选框:选择功能选项中的某个参数

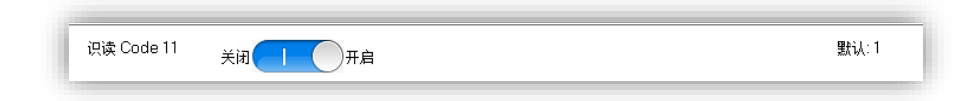

> 开关类型:通过点击,选择功能的开启和关闭。

| 波特率              | 9600 ~                   | 默认:3 |
|------------------|--------------------------|------|
| RS-232 校验        | 1200<br>2400             | 默认:0 |
| RS-232 停止位       | 4800<br>9600             | 默认:0 |
| RS-232 数据位       | 14400<br>19200           | 默认:0 |
| RS-232 RTS/CTS流控 | 38400<br>57600<br>115200 | 默认:0 |

▶ 下拉框:下拉选择选项中的某个参数

| 自动模式下的图像感应灵敏度 | 自定义、 | 默认:2 范围:1-16 |
|---------------|------|--------------|
|               | 2    |              |

带有自定义的下拉框:下拉选择选项中的某个参数,若选择自定义则可在下方的编辑框 中输入范围内的数值。

| 设置中心区域顶部 40 | 默认: 40 范围: 0-100 |
|-------------|------------------|
| 设置中心区域底部 60 | 默认:60 范围:0-100   |
| 设置中心区域左侧 40 | 默认: 40 范围: 0-100 |
| 设置中心区域右侧 60 | 默认:60 范围:0-100   |

> 编辑框:输入范围内的十进制数值进行修改。

| Code128               | 6A |   | 默认:6A 范围:01-ff长度:2 |
|-----------------------|----|---|--------------------|
| GS1-128 (UCC/EAN-128) | 6A | j | 默认:6A 范围:01-ff长度:2 |
| EAN-8                 | 64 | d | 默认:64 范围:01-ff长度:2 |

十六进制编辑框:对每个字符以 00-FF 进行输入,并且右侧还会显示相应的 ASCII 字符, 长度表示可输入字符个数。

|                 | _ |
|-----------------|---|
| 恢复默认 Code ID 设置 |   |
|                 | · |

> 按钮:点击按钮,发送相应指令至设备。

|        | 关词 — — — — — — — — — — — — — — — — — — — | 默认: 1         |
|--------|------------------------------------------|---------------|
| C11ENA |                                          | 默认:2 范围:1-255 |

> 提示:当鼠标停止每个设置项上1秒钟时间,就会出现该设置项的指令提示。

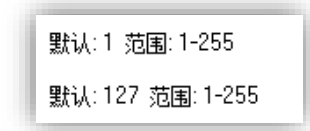

> 默认值和范围:每个参数设置右侧会显示该参数的默认值和范围。

|             | 数据格式编辑                                                     |
|-------------|------------------------------------------------------------|
| 发送          |                                                            |
| e           | 输入发送字符                                                     |
|             |                                                            |
| 土即子们        |                                                            |
| 8           | 添加                                                         |
| 若干个字符       |                                                            |
| <b>_</b>    |                                                            |
| 5           | NULL SOH STX ETX EOT ENQ ACK BEL BS HT LF VT FF CR SO SI   |
| 字符前所有字符     | DLE DCL DC2 DC3 DC4 NAK SYN ETB CAN EM SUB ESC F5 GS R5 US |
| ē           |                                                            |
|             |                                                            |
| 尾部若干字符前所有字符 |                                                            |
| e           |                                                            |
|             |                                                            |
| 学符次数        |                                                            |
|             |                                                            |
|             |                                                            |
|             |                                                            |
|             | F103                                                       |
|             | F133                                                       |
|             | F145                                                       |
|             |                                                            |
| 抽入          |                                                            |
| 皆決          |                                                            |
| デルー         |                                                            |
| 向后搜索        |                                                            |
| 移动指针        |                                                            |

> 数据格式编辑:在 DataFormatting 编辑中,选择字符、插入、移除等功能后,可点击 相应键盘按键,添加字符数据,对 DataFormatting 进行编辑。

设置项的内容:设备在线模式,从设备直接获取该设备支持的设置项,并显示每个设置项的当前值;离线模式,从与设备相应的 XML 配置文件中读取配置项,并每个设置项显示默认值。

2、 配置历史

| 配            | 置历史   |    |    |
|--------------|-------|----|----|
| 识读 Code 11   |       | 关闭 | 撤销 |
| 传送校验位        |       | 开启 |    |
| 识读 Code 128  |       | 关闭 |    |
|              |       |    |    |
|              | 尼元    |    | ~  |
| 输出格式         | 35.17 |    |    |
| 輸出格式<br>条码类型 | 一维    |    | ~  |

右侧修改历史,显示用户修改的设置项,点击修改设置项的右侧"撤销",即可撤销修改,恢 复至修改前的值。

| 10000 20 Bai C | ode  |              |              | 44.40    |
|----------------|------|--------------|--------------|----------|
|                | 条码信息 | 國最乐文本        | 模句比例         |          |
|                |      | 日示前概文本       | 垂直比例         |          |
|                |      | 助航文本显示在上方    | 间距           |          |
|                |      |              | 林題           |          |
|                |      | 20 March 100 | 114          | 4101     |
|                |      |              | In this work |          |
|                |      |              |              |          |
|                |      |              |              |          |
|                |      |              |              |          |
|                |      |              |              |          |
|                |      |              |              |          |
|                |      |              |              | @C11ENAU |
|                |      |              |              |          |
|                |      |              |              |          |
|                |      |              |              |          |
|                |      |              |              |          |
|                |      |              |              | @C11TCK1 |
|                |      |              |              |          |
|                |      |              |              |          |
|                |      |              |              |          |

点击"生成条码",根据用户选择的条码类型,生成相应"一维码"或"二维码"设置码。

3、 配置比较

| 出厂数认    | 化厂製U vs 当前设置                |      |      |  |  |  |  |  |  |
|---------|-----------------------------|------|------|--|--|--|--|--|--|
| 出口觀认为   | /S 当前设置                     |      |      |  |  |  |  |  |  |
| ■显示匹配:  | B⊼ERVÉ □ 87-750/5 71        |      |      |  |  |  |  |  |  |
| 全部      | 前令                          | 默认   | 当前   |  |  |  |  |  |  |
|         | UPC E 拓展                    | 0    |      |  |  |  |  |  |  |
| <b></b> | 传送前文                        | 1    | 1    |  |  |  |  |  |  |
|         | 公须有扩展码                      | 0    | 0    |  |  |  |  |  |  |
|         | 识读s位扩展码                     | 0    | 0    |  |  |  |  |  |  |
| n       | 识读2位扩展码                     | 0    | 0    |  |  |  |  |  |  |
|         | 传送控验位                       | 2    | 2    |  |  |  |  |  |  |
|         | 识读 UPC-E                    | 1    | 1    |  |  |  |  |  |  |
|         | 传送前文                        | 0    | 0    |  |  |  |  |  |  |
|         | 必须有扩展码                      | 0    | 0    |  |  |  |  |  |  |
|         | 识读9位扩展码                     | 0    | 0    |  |  |  |  |  |  |
|         | 识读3位扩展码                     | 0    | 0    |  |  |  |  |  |  |
|         | 传送校验位                       | 2    | 2    |  |  |  |  |  |  |
|         | 识读 UPC-A                    | 1    | 1    |  |  |  |  |  |  |
|         | 图像翻转(仅模组类产品才提供)             | 0    | 0    |  |  |  |  |  |  |
|         | 设置解码未成功信息                   | 00   | 00   |  |  |  |  |  |  |
|         | 发送解码未成功信息                   | 0    | 0    |  |  |  |  |  |  |
|         | 设置中心区域右侧                    | 60   | 60   |  |  |  |  |  |  |
|         | 设置中心区域左侧                    | 40   | 40   |  |  |  |  |  |  |
|         | 设置中心区域底部                    | 60   | 60   |  |  |  |  |  |  |
|         | 设置中心区域顶部                    | 40   | 40   |  |  |  |  |  |  |
|         | 解码区域                        | 0    | 0    |  |  |  |  |  |  |
|         | 曝光病像                        | 3    | 3    |  |  |  |  |  |  |
|         | 自动模式下的图像感应灵敏度               | 2    | 2    |  |  |  |  |  |  |
|         | 重读延迟时间(ms)                  | 1500 | 1500 |  |  |  |  |  |  |
|         | 重读延迟                        | 0    | 0    |  |  |  |  |  |  |
|         | 一次读码超21时间(ms)               | 3000 | 3000 |  |  |  |  |  |  |
|         | 进入侦测状态之前的等待图像稳定的时间(南应模式     | 500  | 500  |  |  |  |  |  |  |
|         | 间题时长(间题识读模式和请示谁续读码模式 2)(ms) | 1000 | 1000 |  |  |  |  |  |  |
|         | 解码模式                        | 0    | 0    |  |  |  |  |  |  |
|         | RS-232 RTS/CTS)杂控           | 0    | 0    |  |  |  |  |  |  |
|         | RS-232 数据位                  | 0    | 0    |  |  |  |  |  |  |
|         | RS-232 停止位                  | 0    | 0    |  |  |  |  |  |  |
|         | RS-232 梓龄                   | 0    | 0    |  |  |  |  |  |  |

| 出口觀计 | /S 当前设置               |    |    |           |  |
|------|-----------------------|----|----|-----------|--|
| 显示匹配 | Q置                    |    |    | 2 显示不匹配设置 |  |
| 全部   | 命令                    | 默认 | 当前 |           |  |
|      | 接口肉型                  | 3  | 2  |           |  |
| -    | Chinese Sensible Code | 01 |    |           |  |
|      | 识读 Code 128           | 1  | 0  |           |  |
|      | 传送校验位                 | 0  | 1  |           |  |
|      | iPi读 Code 11          | 1  | 0  |           |  |

配置比较中,选择"显示匹配设置"显示当前设置值与默认设置相同的设置项。选择"不匹配 设置"显示当前设置值与默认设置不同的设置项。

点击"复制"按钮,可将默认设置的值复制到当前设置。

### 4、保存配置

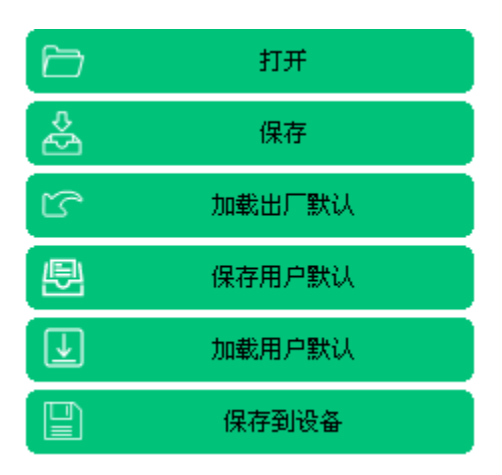

### 在线模式下:

点击"保存到设备",将修改设置发送至连接的设备。

点击"保存用户默认",设备当前值被保存为设备的用户默认。

点击"加载用户默认",设备当前值修改为曾保存过的"用户默认设置"。

点击"加载出厂默认",工具设置项被修改为出厂默认设置。

在线/离线模式下:

点击"保存",将当前所有设置项,保存为 XML 配置文件,用户可以通过打开 XML 配置文件,生成对应的配置页面。

5、 获取图像

命令交互:用户可通过直接发送设置指令与设备通讯。

设备交互中命令交互功能, 仅设备在线模式支持。

| 交互 设置药                 |    |
|------------------------|----|
| <u>2</u> 页             |    |
|                        | 发送 |
| 11 2004 1<br>1911 2014 |    |
|                        |    |
|                        |    |
|                        |    |
|                        |    |
|                        |    |

6、设备交互

双击小图片将关闭单个图像,点击"关闭所有图像",会关闭所有获取图像。

勾选"自动保存",保存获取的图像至安装路径下 AutoSave 文件夹下,以获取时间为文件名。 点击"保存",保存选中图像至用户选中的文件夹位置,未保存的图片,名称右上方带有\*号。

点击"获取图像",根据选择得参数,从设备获取相应图像并显示。

获取图像,仅设备在线模式支持。

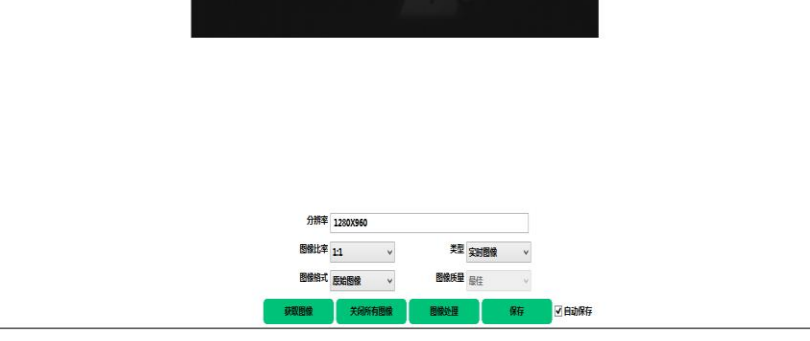

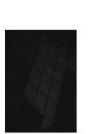

2017050911533

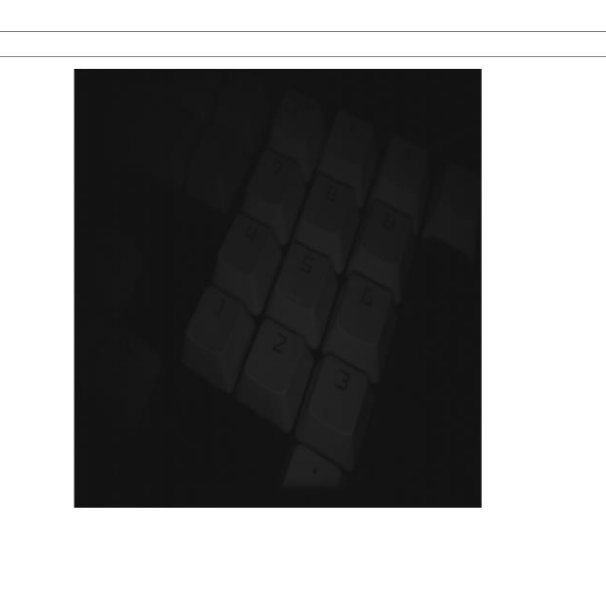

| 命令3<br>毫面的<br>10 Bar | 交互设置码<br>9<br>r Code 20 Bar Code |      |              |                 |                                                                                                    |
|----------------------|----------------------------------|------|--------------|-----------------|----------------------------------------------------------------------------------------------------|
|                      |                                  |      | 128ENA1;     |                 | ▼                                                                                                    |
|                      |                                  | 条码信息 | ■显示文本        | 比例              |                                                                                                    |
|                      |                                  |      |              | 识读码制            | Data Matrix 🗸                                                                                                    |
|                      |                                  |      |              | 标题              |                                                                                                    |
|                      |                                  |      | 49.32 stores | ·王神<br>傳放影/Jord |                                                                                                    |
|                      |                                  |      | BALLING ST.  | TR 17 Merror G  |                                                                                                    |
| L                    |                                  |      |              |                 | @BATCHS                                                                                                    |
|                      |                                  |      |              |                 | energy and a second second sec |

设置码:用户可以将修改的设置项设置码,也可以输入指令生成设置码,并且可以将设置码打印或保存为 PDF/DOC 文件。

一维设置码,可直接扫描设置;二维码设置码,需要先扫描 BATCHS 开启批处理设置开关, 才可以扫描二维设置码设置。

7、 查找指令

| 128                 | 查找 |
|---------------------|----|
| (128DEF)恢复出厂默认      |    |
| (128FNC)FNC1 输出     |    |
| (128CHK)传送校验位       |    |
| (128MAX)最大长度        |    |
| (128MIN)最小长度        |    |
| (128ENA)识读 Code 128 |    |
|                     |    |
|                     |    |

点击右上"查找指令",可输入指令的关键字,会显示相关设置项。双击设置项即可跳转至该 设置项在配置页面中对应位置。

## 五、命令交互

| 9        |           |           | EasySet V1.0.1.11 |      |                                  |                                | - 0 ×   |
|----------|-----------|-----------|-------------------|------|----------------------------------|--------------------------------|---------|
| ☆ 主界面    | ī >> 命令交互 |           |                   |      |                                  | 检查更新                           | 帮助      |
| 第四号      | COM7 v    | \$        |                   |      |                                  | v                              | 835     |
| 波特率      | 115200 ~  |           |                   |      |                                  |                                |         |
| 数据位      | 8 ~       |           |                   |      |                                  |                                |         |
| 奇佛校给位    | 无 ~       |           |                   |      |                                  |                                |         |
| NY IL 12 | 1 ~       |           |                   |      |                                  |                                |         |
| 打开       | ✓ 数据打包    |           |                   |      |                                  |                                |         |
|          |           |           |                   |      |                                  |                                |         |
|          |           |           |                   |      |                                  |                                |         |
|          |           |           |                   |      |                                  |                                |         |
|          |           |           |                   |      |                                  |                                |         |
|          |           |           |                   |      |                                  |                                |         |
|          |           |           |                   |      |                                  |                                |         |
|          |           |           |                   |      |                                  |                                |         |
|          |           |           |                   |      |                                  |                                |         |
|          |           |           |                   |      |                                  |                                |         |
|          |           |           |                   |      |                                  |                                |         |
|          |           |           |                   |      |                                  |                                |         |
|          |           |           |                   |      |                                  |                                |         |
|          |           |           |                   |      |                                  |                                |         |
|          |           |           |                   |      |                                  |                                |         |
|          |           |           |                   |      |                                  |                                |         |
|          |           |           |                   |      |                                  |                                |         |
|          |           |           |                   |      | Activate Wil<br>Go to PC setting | 100WS<br>is to activate Window | WS.     |
|          | 2         | 显示请求/明应标记 |                   | 16进制 | 2 数据解析                           |                                | 912 Ø18 |

命令交互功能, 仅连接设备时, 可用。

通过选择设备所在端口,打开串口后,可通过指令与设备进行交互。

勾选"数据打包", 会根据指令结构添加包头包尾发送; 若去除, 则发送原始数据。

右下角"数据解析", 会根据用户选择的打包格式(指令: PACKAG, 设备支持的情况下), 解析设备上传到 PC 的条码。

| <u> </u>            | 机自由实          |
|---------------------|---------------|
| $\Delta \mathbf{v}$ | <b>北</b> 里史 新 |

|    |    |            |           | 批量升级 | 级             |    |      | ×      |
|----|----|------------|-----------|------|---------------|----|------|--------|
|    |    |            |           |      |               |    |      | 文件选择   |
| 序号 | 更新 | 序列号        | 产品名称      | 端口号  | 固件版本号         | 进度 | 更新结果 | ✓ 匹配设备 |
| 1  | 更新 |            | EIFFEL    | COM5 | 1.01.020.B1   |    |      | 刷新     |
| 2  | 更新 | CNB8140066 | HR2150-HP | COM9 | 1.01.022.6650 |    |      |        |
|    |    |            |           |      |               |    |      | 后动     |
|    |    |            |           |      |               |    |      | 停止     |
|    |    |            |           |      |               |    |      | 显示日志   |
|    |    |            |           |      |               |    |      |        |
|    |    |            |           |      |               |    |      |        |
|    |    |            |           |      |               |    |      |        |
|    |    |            |           |      |               |    |      |        |
|    |    |            |           |      |               |    |      |        |
|    |    |            |           |      |               |    |      |        |
|    |    |            |           |      |               |    |      |        |
|    |    |            |           |      |               |    |      |        |
|    |    |            |           |      |               |    |      |        |
|    |    |            |           |      |               |    |      |        |

批量更新功能,仅连接设备时,可用。

设备与 PC 连接时,可检测到显示设备固件信息。

勾选"匹配设备", 会根据设备产品名称与固件文件产品信息进行匹配, 匹配成功进行更新。

右边一按钮"文件选择",选择要更新的固件文件路径。

右边二按钮"刷新",EasySet 将重新检测连接在 PC 上的设备。

右边三按钮"启动",EasySet 将时时检测连接在 PC 上的设备,对未更新的设备,进行固件更新。

右边四按钮"停止",用于停止"启动"操作。当前检测更新固件操作结束后,执行"停止"操作。

右边五按钮"显示日志",固件更新操作动作,会生成日志,可以通过此按钮查看更新记录信息。

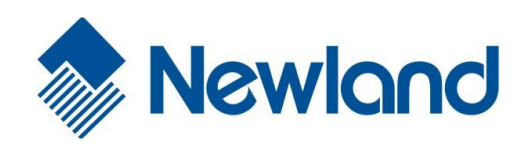

Headquarters / 总部

福建新大陆自动识别技术有限公司

地址: 福建省福州市马尾区儒江西路1号新大陆 科技园

邮编: 350015

电话: +86- (0) 591-83979222

传真: +86- (0) 591-83979208

E-mail: marketing@nlscan.com

WEB: www.nlscan.com

Newland Europe BV/ 欧洲新大陆有限公司

Rolweg 25, 4104 AV Culemborg, The Netherlands

TEL: +31 (0) 345 87 00 33

FAX: +31 (0) 345 87 00 39

Email: <a href="mailto:sales@newland-id.com">sales@newland-id.com</a>

WEB: www.newland-id.com

Tech Support: tech-support@newland-id.com

Newland North America Inc. /北美新大陆有限公司

Address: 46559 Fremont Blvd., Fremont, CA 94538, USA